# CAESIM

## **Computational Fluid Dynamics**

### Platform

**Overview** 

© Adaptive Research

#### **CAESIM** Overview

#### Summary

#### **CAESIM** User Interface

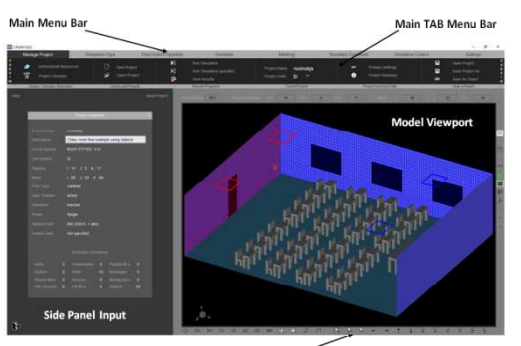

Main TAB Menu Bar

- Geometry creation/import
- Grid generation/optimization
- Grid Sequencing/Adaptive
  grids
- Fluid/solid properties
- Boundary condition setup
- Field Initialization
- Solver control
- Solution Monitoring
- Residuals

#### STORM Solver

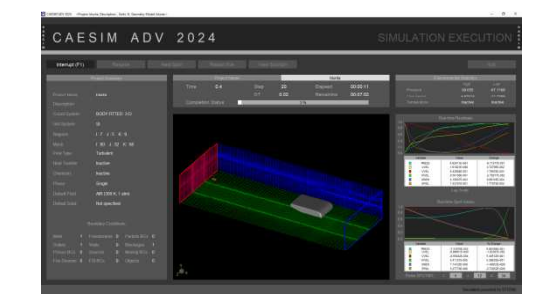

- 3D RANS Solver
- Subsonic, Transonic and Supersonic Flows
- CYL/Cartesian/BFC Geometries
- Turbulence
- Chemically Reacting Flows
- Heat Transfer (CHT & Radiation)
- Lagrangian Particle Tracking(LPT)
- Free Surface
- Customizable Physical Models
- Fluid Structure Interaction (FSI)

#### Solution Analysis

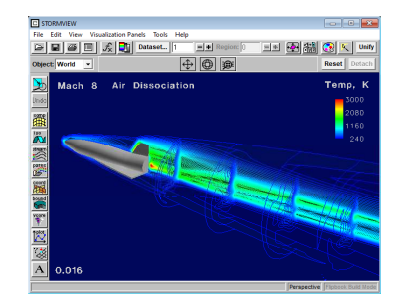

- Point-Probes
- ISO-Surfaces
- Streamlines
- Contours
- Vectors
- Particle Trajectories
- Animation Capabilities
- 2D line plotting
- Time series plots
- Various Outputs

•

- Windows "Start->Programs->CAESIM Administration"
  - "Create Project Directory"
  - Choose directory with enough HD memory
  - Create directory for each major project
- Manual approach
  - Create directory using Windows Explorer
  - Copy files from "model" installation directory (\*.bat)
  - Launch CAESIM, STORM, Visualization from Windows Explorer

- Key project files
  - \*.usr
    contains all project setting related to physical
    models and fluid/solid properties
  - \*.bc contains all boundary condition model settings
  - \*.mfg contains all geometry related information
  - \*.ggd contains grid data (can be re-generated from \*.mfg)
- Other important files
  - \*.flu/\*.sol contains fluid/solid properties
  - react\*.lib contains chemical reaction(s) data/information

- Mouse
  - Viewing (L-RX, M-RY, R-RZ, LR-pan, LM-zoom)
  - Selection (UI buttons/objects, text input fields, geometry objects)
- Keyboard
  - Text input fields (numerical and character)

#### **CAESIM** Overview

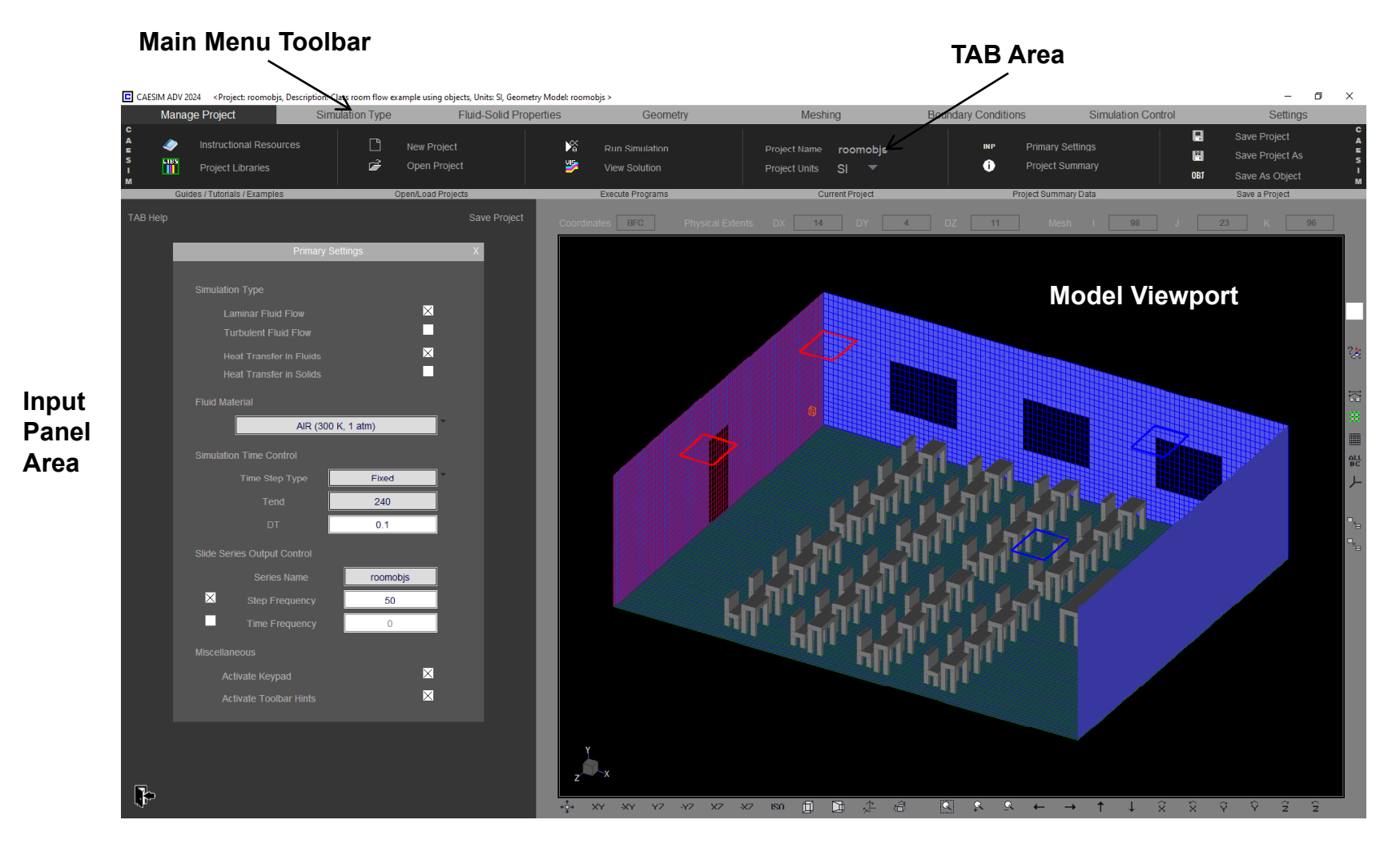

ViewingToolbar

#### 1. Manage Project

Project creation, archiving, and execution

#### 2. Simulation Type

Laminar/Turbulent, Heat Transfer, Chemistry, etc.

#### 3. Fluid-Solid Properties

Ideal Gas Law, thermal conductivity, viscosity, etc.

#### 4. Geometry

Geometric model creation and CAD tools

#### 5. Meshing

Computational grid generation, optimization, and control

#### 6. Boundary Conditions

Inlets, outlets, walls, blockages, free-stream, etc.

#### 7. Simulation Control Settings

Linear eq. solver, time-step, output control, etc.

|                            | Manage Project   |                                             | Simulation Type   | Fluid-Solid Properties | Geometry                                                    | Meshing                                   | Boundary Conditions    | Simulation Control | Settings                                                              |
|----------------------------|------------------|---------------------------------------------|-------------------|------------------------|-------------------------------------------------------------|-------------------------------------------|------------------------|--------------------|-----------------------------------------------------------------------|
| C<br>A<br>E<br>S<br>I<br>M | مپ<br>Lies<br>اا | Instructional Resource<br>Project Libraries | s 🗋 New Project   | t <b>≸</b>             | Run Simulation<br>Run Simulation (parallel)<br>View Results | Project Name untitled<br>Project Units SI | Primary Se  Project Su | ttings 🔛           | Save Project A A Save Project As S Save Project As S Save As Object M |
|                            | Guio             | des / Tutorials / Examples                  | Open/Load Project | s                      | Execute Programs                                            | Current Project                           | Project Summa          | iy Data            | Save a Project                                                        |

The *Manage Project* tab area consists of six tab sub-areas designed to facilitate easier management of CFD projects

- 1. Current Project
- 2. Open/Load Projects
- 3. Save a CFD Project
- 4. Project Summary Data
- 5. Execute Programs
- 6. Guides and Tutorials

|        | Manage Project       | Sim | ulation Type     | Fluid-Solid | Properties | Geometry           | Meshing             | Boundary Conditions | S | imulation Control  |   | Settings |        |  |
|--------|----------------------|-----|------------------|-------------|------------|--------------------|---------------------|---------------------|---|--------------------|---|----------|--------|--|
| C<br>A | Laminar Fluid Flow   | ×   | Heat Transfer In | Fluids      |            | Compressible flow  | Free surface        |                     |   | Equilibrium        |   |          |        |  |
| E<br>S | Turbulent Fluid Flow |     | Heat Transfer in | Solids      |            | Unsteady flow      | Particle flow       | Frozen Chemistry    |   | Mixture Fraction   |   | Surface  | S S    |  |
| I<br>M | rubuchtriaidriow     |     | Radiation        |             |            | Orthogonal Mcsh    | Plant Transpiration | Instantancous       |   | Finite Rate        |   |          | I<br>M |  |
|        | Fluid Flow Type      |     | Hea              | t Energy    |            | Special Conditions | Multi-Phase Flow    |                     |   | Chemical Reaction: | s |          |        |  |

The **Simulation Type** tab area consists of five tab sub-areas allowing for direct specification of the physics required for a CFD project Simulation

- 1. Fluid flow type
- 2. Heat energy
- 3. Special conditions
- 4. Multi-phase flow
- 5. Chemical reactions

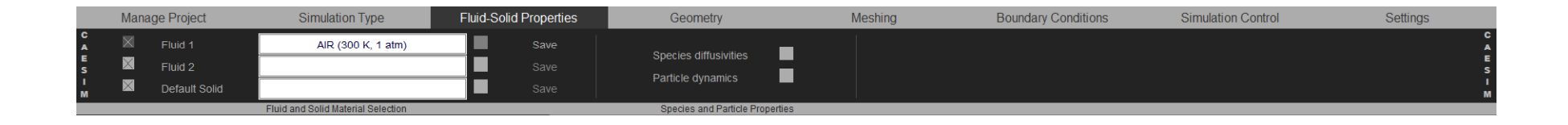

The *Fluid-Solid Properties* tab area consists of two tab sub-areas that allow the specification of all default material properties for a CFD model

- 1. Fluid and solid material selection
- 2. Species and particle properties

|        | Manage Project      |                  | Simulation Type |                  | Fluid-Solid Properties  |                 | Geometry |        | Meshing |                 | В              | oundary Conditions       | Simulation Control  |                      |                | Settings           |
|--------|---------------------|------------------|-----------------|------------------|-------------------------|-----------------|----------|--------|---------|-----------------|----------------|--------------------------|---------------------|----------------------|----------------|--------------------|
| C<br>A |                     | Save geometry    |                 | Assemble volumes | K≞                      | Create geometry |          | Line   | -4      | Space curve     |                | 2D rectangle             | $(\mathbf{\hat{o}}$ | Revolve edge/surface |                | Process IGES data  |
| E<br>S |                     | Save geometry As | ×               | Delete geometry  |                         | Modify geometry | $\wedge$ |        | E       | Grouped edge    | $\bowtie$      | Curve-to-surf projection |                     |                      | is.            | Delete IGES data s |
| I<br>M | GEO                 | Import gcometry  |                 |                  |                         | Copy gcomctry   | 1        | Splinc | $\circ$ |                 | <del>2</del> 7 | Edgc/surface projection  | ÷                   | Axisymmetric         | ¥              | Delete trace data  |
|        | Geometry Operations |                  |                 | Cr               | reate / Modify Geometry |                 |          |        | (       | Geometry Create | Functions      |                          |                     |                      | CAD Processing |                    |

The *Geometry* tab area for BFC geometric models consists of four tab sub-areas providing access to all geometric modeling functions

- 1. Geometry operations
- 2. Create / modify geometry
- 3. Geometry create functions
- 4. CAD data processing

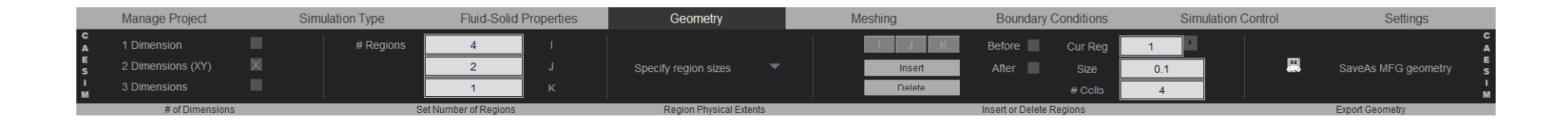

The *Geometry* tab area for Cartesian/Cylindrical geometric models consists of five tab sub-areas providing access to all geometric modeling functions

- 1. # of dimensions
- 2. Set number of regions
- 3. Region physical extents
- 4. Insert or delete regions
- 5. CAD data processing

|                            | Mana          | age Project                                       | Simu | lation Type                                           | Fluid-Soli             | d Properties                              |    | Geometry    |        |                         | Meshin | g                          | Bound                    | ary Condi      | tions                         | Si | mulation Control                   |   | Settings                                                                                                    |
|----------------------------|---------------|---------------------------------------------------|------|-------------------------------------------------------|------------------------|-------------------------------------------|----|-------------|--------|-------------------------|--------|----------------------------|--------------------------|----------------|-------------------------------|----|------------------------------------|---|----------------------------------------------------------------------------------------------------|
| C<br>A<br>E<br>S<br>I<br>M | (}<br>↓#<br>■ | Place origin<br>Generate mesh<br>Set distribution |      | Optimize mesh<br>Review distribution<br>Mesh analysis | ×                      | Clear mesh<br>Clear current<br>Show faces | 12 | Mesh labels | E<br>E | I-Dir<br>J-Dir<br>K-Dir |        | Next mesh p<br>Next mesh p | lane<br>lane             | XY<br>XZ<br>YZ | Show XY<br>Show XZ<br>Show YZ |    | Next mesh plane<br>Prev mesh plane | X | Activate snap-to-mesh Activate snap-to-mesh |
|                            |               | Meshing Oper                                      |      |                                                       | Mesh Viewing Functions |                                           |    |             |        |                         |        |                            | Reference Mesh Functions |                |                               |    |                                    |   |                                                                                                    |

The *Meshing* tab area for BFC geometric models consists of three tab sub-areas providing access to all computational mesh functions

- 1. Meshing operations
- 2. Mesh viewing functions
- 3. Reference mesh functions

|                            | Man | age Project      | Sim | ulation Type  | Fluid-So | lid Properties                            |    | Geometry    |   |                         | Meshin  | g            | Bound      | lary Cond      | itions                        | Si                       | imulation Control                  |    | Settings                                                |
|----------------------------|-----|------------------|-----|---------------|----------|-------------------------------------------|----|-------------|---|-------------------------|---------|--------------|------------|----------------|-------------------------------|--------------------------|------------------------------------|----|---------------------------------------------------------|
| C<br>A<br>E<br>S<br>I<br>M |     | Set distribution | 2   | Mesh analysis | **       | Clear mesh<br>Clear current<br>Show faces | 12 | Mesh labels | I | I-Dir<br>J-Dir<br>K Dir | K       | Next mesh pl | ane<br>ane | XY<br>XZ<br>YZ | Show XY<br>Show XZ<br>Show YZ |                          | Next mesh plane<br>Prev mesh plane | ¥. | Activate snap-to-mesh A<br>Modify reference mesh S<br>M |
| Meshing Operations         |     |                  |     |               |          | Mesh Viewing Function                     |    |             |   |                         | Ictions |              |            |                |                               | Reference Mesh Functions |                                    |    |                                                         |

The *Meshing* tab area for Cartesian/Cylindrical geometric models consists of three tab sub-areas providing access to all computational mesh functions

- 1. Meshing operations
- 2. Mesh viewing functions
- 3. Reference mesh functions

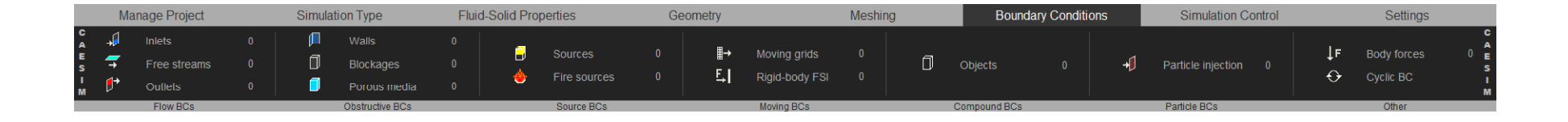

The **Boundary Conditions** tab area for all CFD models consists of seven tab sub-areas providing access to all boundary condition definition functions

- 1. Flow BCs
- 2. Obstructive BCs
- 3. Source BCs
- 4. Moving BCs
- 5. Compound BCs
- 6. Particle BCs
- 7. Other

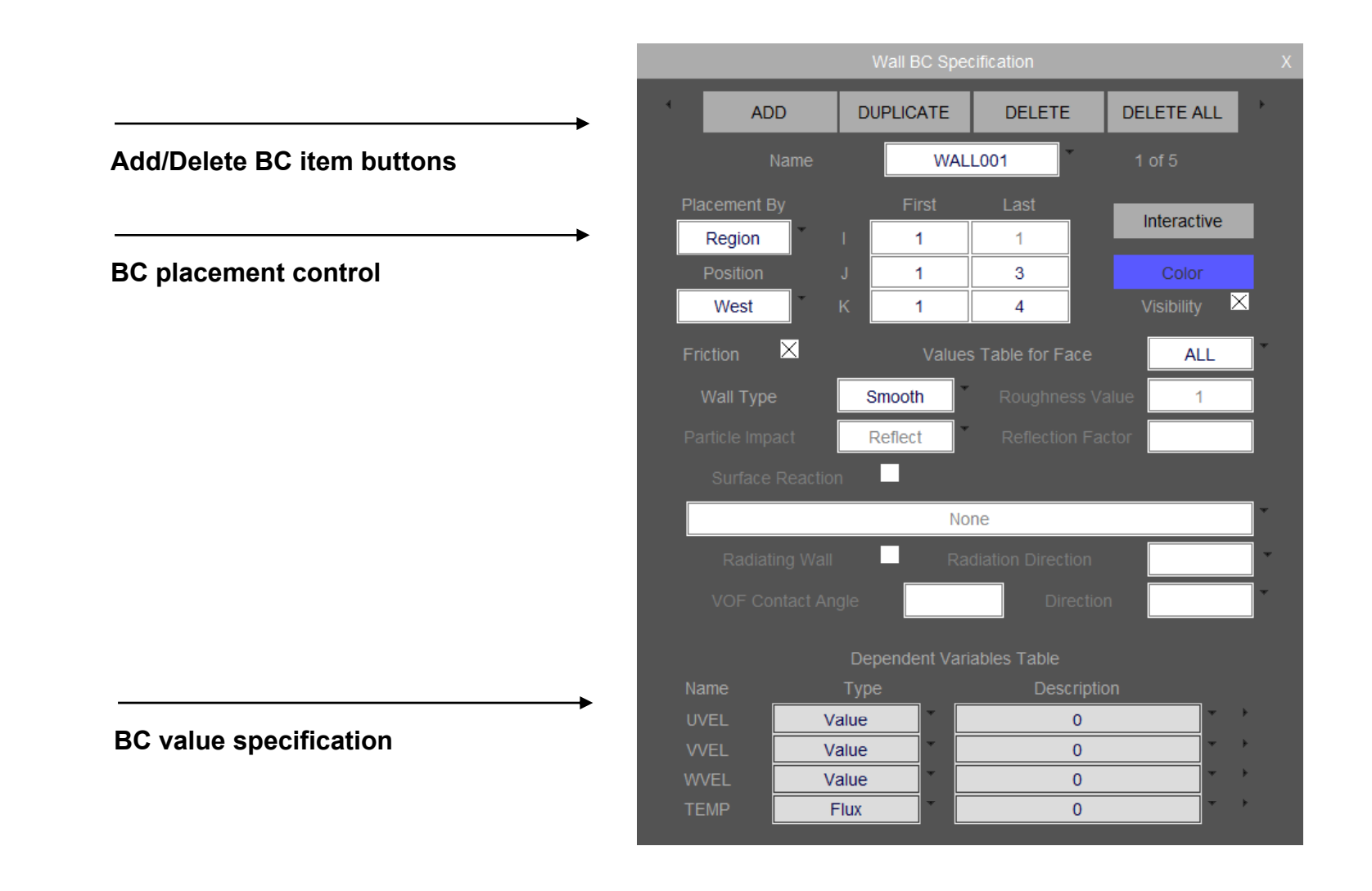

|                            | Manage Project                     |                                                               | Simulation Type                                           | Fluid-Solid Properties | Geometry           | Meshing                                                        | Boundary Conditions   |   | Simulation Control                     | bl                 | Settings                                     |                            |
|----------------------------|------------------------------------|---------------------------------------------------------------|-----------------------------------------------------------|------------------------|--------------------|----------------------------------------------------------------|-----------------------|---|----------------------------------------|--------------------|----------------------------------------------|----------------------------|
| C<br>A<br>E<br>S<br>I<br>M | P <sub>T</sub> U<br><sup>[5]</sup> | Simulation variables<br>Initialize fields<br>I ime parameters | Linear Equation S<br>Terms in equation<br>Grid sequencing | Solvers So<br>15 So    | plution monitoring | Shear stress computati<br>Vorticity<br>Forces on wall/blockage | Drag forces on blocka | G | Single Processor (x64)<br>eneral Prope | ties<br>Build Solv | Multiple Processor (x64)<br>Boundaries<br>er | C<br>A<br>E<br>S<br>I<br>M |
|                            |                                    | Simulation Control                                            | Solver Param                                              | neters                 | Simulation Output  | Variable Calcu                                                 | Ilations              |   | STORM                                  | Solver cus         | tomization                                   |                            |

The *Simulation Control* tab area consists of five tab sub-areas allowing for specification of CFD simulation control parameters

- 1. Simulation control
- 2. Solver parameters
- 3. Simulation output
- 4. Variable calculations
- 5. CFD solver customization

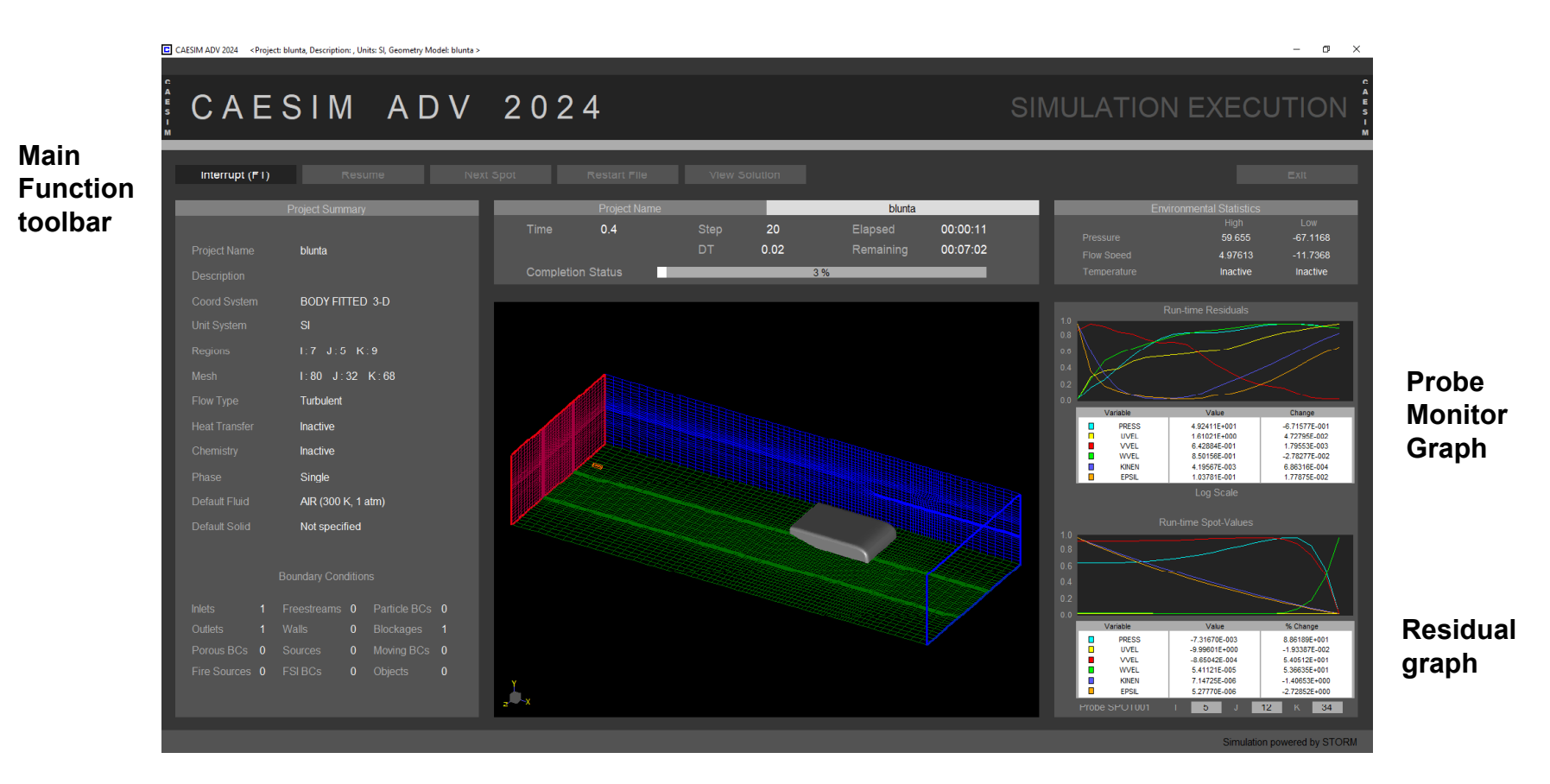

#### **Model Execution Summary**

Message area

#### **CAESIM** Overview

#### Visualization

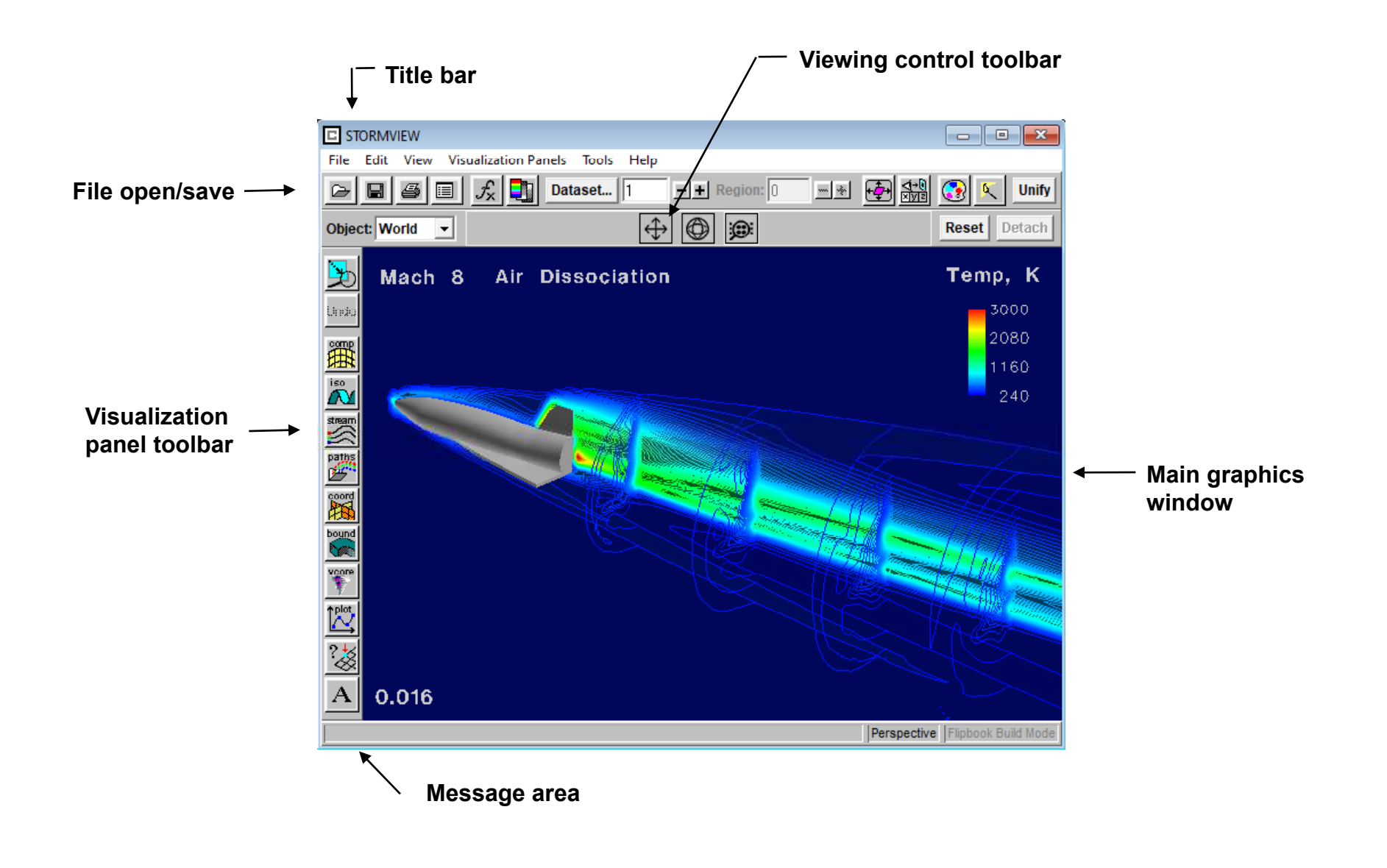

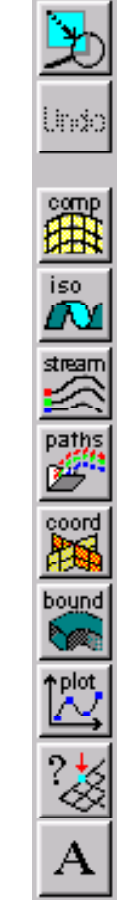

### Zoom box

- 1. Iso-surfaces
- 2. Streamlines
- 3. Particle paths
- 4. Coordinate surfaces (cutting planes)
- 5. Boundary surfaces
- 6. 2D plotting
- 7. Solution probing
- 8. Plot annotation

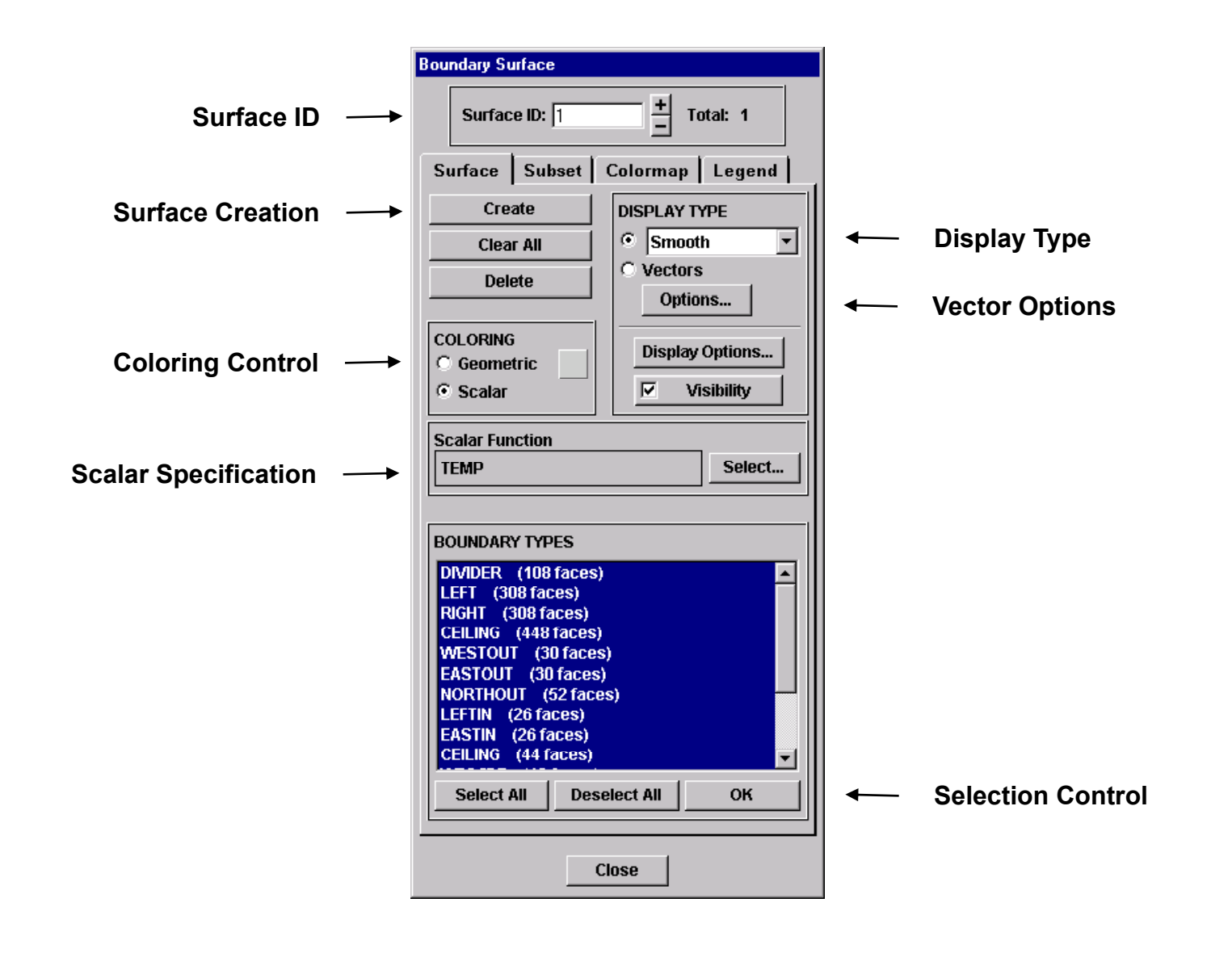

![](_page_21_Figure_2.jpeg)